#### TRAIL GUIDE ΕN

# Trail Guide<sup>™</sup> **Quick Reference Guide**

To turn the Trail Guide on: Press and hold the **Power** () key on the front of the unit to turn it on or off.

#### To install the Trail Guide in your vehicle:

- 1. Flip up the GPS antenna on the back of the Trail Guide.
- 2. Position the unit directly above the vehicle mount and line up the sides of the unit with the sides of the mount.
- 3. Slide the unit straight down until it clicks into place.

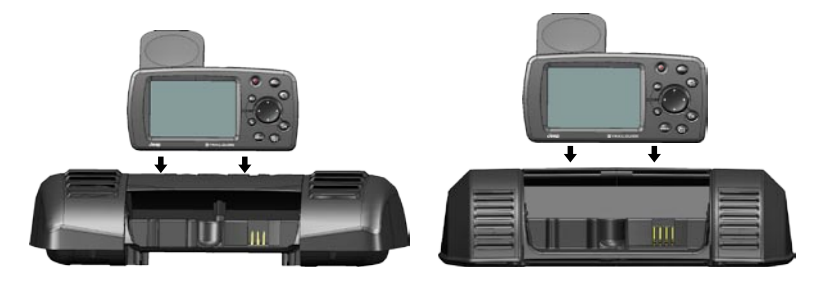

# Finding Places and Routing to Them

# To find a place and route to it:

- 1. Press the FIND key.
- 2. Use the **Rocker** pad to highlight a search category. Then press the OK key. A list of places near your current location appears.
- 3. Highlight the place you want to visit and press OK. An information page appears.
- Highlight **Route To** on the information page 4. and press **OK**. Your Trail Guide calculates the route.

# To stop or resume the current route:

# 1. Press the MENU key, highlight Route

Options, and press OK. 2. Highlight Stop Navigation or Resume Navigation and press OK.

| Find                                                                                                    | Near Me       |  |
|----------------------------------------------------------------------------------------------------|---------------|--|
| 🔯 Recent Finds                                                                                                    | 摓 My Location |  |
| All Points                                                                                                    | Addresses     |  |
| constant de la constant de la consta | 👕 Auto Fuel   |  |
| Food & Drink                                                                                                    | al Lodging    |  |
| Find Page                                                                                                    |               |  |

# Jumpin' Catfish 1861 S Ridgeview Rd Olathe, KS 66062 913-829-3474 Distance 0.23<sup>m</sup>

Save Information Page

# 3. Highlight Search All Cities and press OK. 4. Enter the address number and street using

Find Near

5.

# **Finding Addresses**

To find an address and route to it:

press OK.

name. Press OK.

and press OK.

the on-screen keyboard.

6. Highlight Route To and press OK.

Press **FIND**, highlight **Addresses**, and

2. Highlight the state if it appears on a button,

or choose Select State and find the correct

You can also select **Spell City** and enter the

city name using the on-screen keyboard.

Highlight the correct address from the list

Address Search Step 1: In What State is the Address? Select State Search All States

Address Search Step 3: Enter the Number and Street 900 PAMELA Hint: Enter "Main" instead of "E Main St" 900 Pamela Ln KS 66049

Address Search Step 1: In What State is the Address?

Select State

Search All States

Step 3: Enter the Number and Street 900 PAMELA Bint: Enter "Main" instead of "E Main St"

26.71

Find Near

100 Pamela Ln awrence, KS 66049

26.71

#### **TRAIL GUIDE** FR

# Trail Guide<sup>™</sup> Aide-mémoire

# Démarrage et arrêt du Trail Guide :

Maintenez enfoncée la touche Power • située à l'avant de l'appareil pour allumer ou éteindre le Trail Guide.

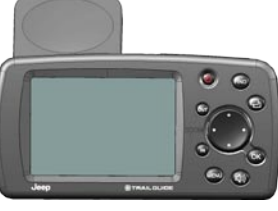

ی 🥯

# Installation du Trail Guide dans votre véhicule :

- 1. Remontez l'antenne GPS placée à l'arrière du Trail Guide.
- 2. Placez l'appareil au-dessus du support de véhicule et alignez les cotés de l'appareil sur ceux du support.
- 3. Glissez l'appareil dans le support jusqu'à ce que vous entendiez un clic.

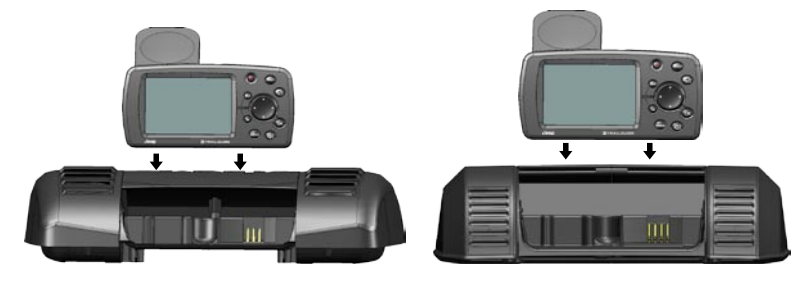

# pour s'y rendre Recherche d'un site et création d'un

Recherche d'un site et création d'itinéraires

- itinéraire pour s'v rendre : 1. Appuyez sur la touche FIND.
- 2. Utilisez le pavé directionnel pour mettre en surbrillance une catégorie de recherche. Appuyez ensuite sur la touche OK. Une liste de sites situés à proximité de votre position actuelle s'affiche
- 3. Mettez en surbrillance l'endroit que vous souhaitez visiter et appuyez sur OK. Une page d'information s'affiche.
- Mettez en surbrillance l'option Route to 4. (Route vers) et appuyez sur OK. Le Trail Guide calcule les données pour l'itinéraire.

# Arrêt et reprise de l'itinéraire actuel :

- 1. Appuyez sur la touche MENU, mettez en surbrillance Route Options (Options de route) puis appuyez sur OK.
- 2. Mettez en surbrillance Stop Navigation (Arrêt\navigation) ou Resume Navigation (Reprendre\Navigation), puis appuyez sur OK.

#### 🔯 Recent Finds 🛛 🏥 My Locations All Points 🛛 🙀 Addresses 🗒 Auto Fuel 📼 Dealers Wire Food & Drink 🗟 Lodging Page FIND

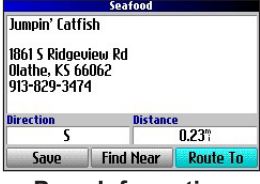

#### Addresses (Adresses), puis appuyez sur OK. 2. Mettez en surbrillance le nom de l'État s'il

Recherche d'une adresse et création

1. Appuyez sur FIND, mettez en surbrillance

d'un itinéraire pour s'y rendre :

- est proposé par un bouton, ou choisissez Select State (Selection. Etat) trouver l'État voulu. Appuyez sur OK.
- Mettez en surbrillance Search All Cities (Chercher toutes les villes) et appuvez OK. Vous pouvez aussi sélectionner Spell City (Entrer une Ville) et taper le nom de la ville à l'aide du clavier virtuel
- 4. Entrez le numéro civique et la rue à l'aide du clavier virtuel.
- 5. Mettez en surbrillance l'adresse voulue dans la liste et appuyez sur OK.
- 6. Mettez en surbrillance Route To (Route vers) et appuyez sur OK.

Búsqueda de direcciones

**Recherche d'adresses** 

#### TRAIL GUIDE ES

# Trail Guide<sup>™</sup> Guía de referencia rápida

Para encender Trail Guide: Mantenga pulsado el botón de encendido, (), situado en la parte frontal de la unidad para encenderla o apagarla.

# Para instalar Trail Guide en su

# vehículo:

- 1. Despliegue la antena GPS ubicada en la parte posterior Trail Guide.
- 2. Coloque la unidad directamente encima del soporte del vehículo y
- haga que los lados de la unidad coincidan con los lados del soporte.
- 3. Deslice la unidad hacia abajo hasta que encaje.

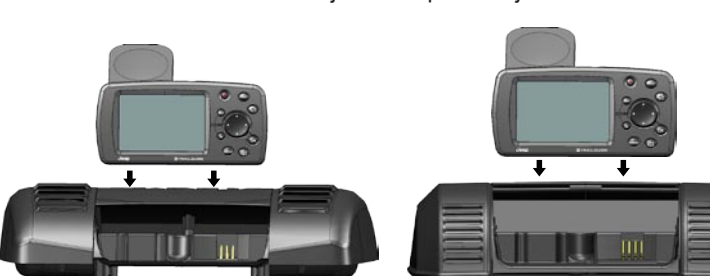

Búsqueda de lugares y creación de rutas

Para encontrar un lugar y crear una ruta:

- 1. Pulse el botón FIND.
- 2. Use el botón de dirección para resaltar una categoría de búsqueda. A continuación, pulse el botón **OK**. Aparecerá una lista de lugares cercanos a su ubicación actual.
- 3. Resalte el lugar que desea visitar y pulse OK. Se abrirá una página de información.
- Resalte **Ruta hacia** en la página de información y pulse **OK**. Trail Guide calculará la ruta.

### Para detener o continuar con la ruta actual:

- 1. Pulse el botón **MENU**, resalte **Opciones de** ruta y pulse OK.
- 2. Resalte Detener navegación o Reanudar navegación y pulse OK.

Para encontrar una dirección y crear una ruta: 🔞 Recent Finds 🛛 🏠 My Locations 1. Pulse **FIND**, resalte **Direcciones** y pulse All Points 🙀 Addresses OK. 🗒 Auto Fuel 🕮 Dealers 2. Resalte el estado si aparece en un botón 👯 Food & Drink 🗟 Lodging o elija Seleccionar estado y busque el

3.

# Página Buscar umpin' Catfish 1861 S Ridgeview Rd Olathe, KS 66062 913-829-3474

0.23" Find Near Página de

información

pulse OK. 6. Resalte Ruta hacia y pulse OK.

nombre correcto. Pulse OK.

Resalte Buscar todas ciudad. y pulse

5. Resalte la dirección correcta en la lista y

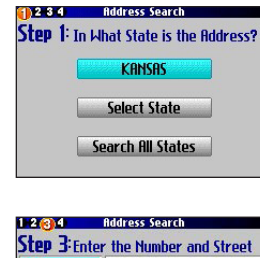

|    | OK. También puede seleccionar Deletrear                                                 | 900 PHMELH<br>Hint: Enter "Main" instead of "E Main S |
|----|-----------------------------------------------------------------------------------------|-------------------------------------------------------|
|    | ciudad y escribir el nombre de la ciudad                                                |                                                       |
|    | con el teclado que aparece en pantalla.                                                 |                                                       |
| 4. | Escriba el número y la calle de la dirección usando el teclado que aparece en pantalla. |                                                       |
|    | · · · · · · · · · · · · · · · · · · ·                                                   | Bidross                                               |

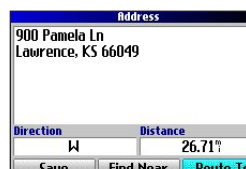

3.

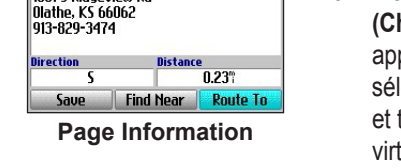

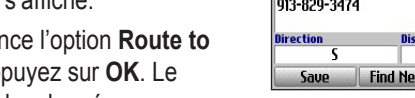

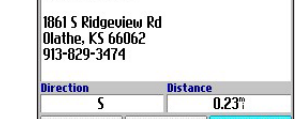

# **Adding Via Points**

# To add via points (extra stops) during a route:

- 1. Press the MENU key, highlight Route Options, and press OK.
- 2. Highlight Vias and press OK.
- 3. Use the Rocker pad to highlight the Via Points box and press OK.
- Highlight <Select to add via point> and press OK.
- 5. Select one of the three options and search for a place to add to your route. After you find a new place, the new via point appears on the route page.
- To add more via points, repeat steps 4–5 above.
- 7. Highlight **Navigate** and press **OK** when you are finished adding points to your route. The Trail Guide recalculates your route automatically.

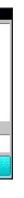

June 2006

Part Number 190-00542-11 Rev. A K6860073

Printed in Taiwan

# Ajout d'étapes (Via Points)

### Ajout d'étapes à un itinéraire :

- 1. Appuyez sur la touche MENU, mettez en surbrillance Route Options (Options de route) puis appuyez sur OK.
- 2. Mettez en surbrillance Vias (Pts intermé.) et appuyez sur OK.
- 3. Utilisez le pavé directionnel pour sélectionner la boîte Via Points (Points intermédiaires) et appuyez sur OK.
- Choisissez Select to add via point (Sélect. pr ajout pt interm.) et 4. appuyez sur OK.
- 5. Mettez en surbrillance l'une des trois options et recherchez l'endroit que vous désirez ajouter à votre itinéraire. Lorsque vous avez trouvé l'endroit voulu, la nouvelle étape s'affiche dans la page Route.
- 6. Pour ajouter d'autres étapes, reprenez les étapes 4 et 5 ci-dessus.
- 7. Mettez en surbrillance Navigate (Naviguer) et appuyez sur OK lorsque vous avez terminé d'ajouter des étapes à l'itinéraire. Le Trail Guide recalcule l'itinéraire automatiquement.

# Adición de puntos vía

# Para añadir puntos vía (paradas adicionales) durante una ruta:

- 1. Pulse el botón MENU, resalte Opciones de ruta y pulse OK.
- 2. Resalte Vías y pulse OK.
- 3. Utilice el botón de dirección para resaltar el cuadro Puntos vía y pulse OK.
- 4. Resalte <Selecc. para añadir Pto vía> y pulse OK.
- 5. Seleccione una de las tres opciones y busque un lugar para añadir a su ruta. Cuando haya encontrado un nuevo lugar, la página de la ruta mostrará el nuevo punto vía.
- 6. Para agregar más puntos vía, repita los pasos 4-5 que aparecen arriba.
- 7. Resalte Navegar y pulse OK cuando haya agregado todos los puntos a la ruta. Trail Guide volverá a calcular la ruta automáticamente.

### Adding Detours and Planning Routes

#### To add a detour during a route:

- 1. Press the MENU key, highlight Route Options, and press OK.
- 2. Highlight **Detour** and press **OK**.
- 3. Highlight the distance for which you would like to alter your route and press OK. Your original route is recalculated.

#### To plan a route:

- 1. Press the **MENU** key, highlight **Route Options**, and press **OK**.
- 2. Highlight Route Planner and press OK.
- 3. From the Route List page that appears, highlight **New** and press **OK**.
- 4. Highlight <Select your starting location> and press OK. Select one of the three options and then select your starting location.
- 5. Highlight **<Select your destination>** and press **OK**. Select one of the three options and then select your destination.
- 6. From the Route Planner window, highlight Navigate and press OK.

#### Setting Your Home Location and Resetting Trip Info

#### To set a Home location:

- 1. Press the **MENU** key, highlight **Route Options**, and press **OK**.
- Highlight Set Home Location and press OK.
- 3. Select one of the options: Use Current Location, Use Find Menu, or Use Map and then press OK. Then select your Home location.

# To go Home:

Press and hold the FIND key.

#### To reset the trip data or the maximum speed:

- 1. On the Trip Information page, highlight the Trip or Max button and press OK.
- 2. A message appears asking if you want to reset the data (Reset Trip Data? or Reset Maximum Speed?).
- 3. Highlight Yes and press OK. The data is reset.

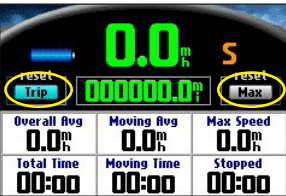

# Finding Where You Are, Using TracBack<sup>®</sup>, and Making Adjustments

- To find where you are: 1. Press the FIND key.
- 2. Highlight Where Am I? and press OK. This page lists your current location and nearest major intersections.

#### To use TracBack:

- 1. Open the Where Am I? information page as described above.
- 2. Highlight TracBack and press OK.
- 3. At the prompt, highlight Yes to TracBack to the beginning of the track and press OK.
- 4. Highlight a TracBack Preference (Follow Track, Faster Time, or Shorter Distance) and press OK. Your Trail Guide calculates the route.

#### To adjust the backlight:

- 1. Press the **Power** key. An illumination window appears.
- 2. Press the Rocker pad left or right to dim or brighten your backlight Then press OK.

#### To adjust the external speaker volume:

- 1. Press and hold the SPEAK key to open the volume slider. 2. Press the Rocker pad left or right to raise or lower the volume and
- press OK.

# Ajout de détours et planification d'itinéraires

#### Ajout d'un détour en cours d'itinéraire :

- 1. Appuyez sur la touche MENU, mettez en surbrillance Route Options (Options de route) puis appuyez sur OK.
- Mettez en surbrillance Detour (Détour) et appuyez sur OK. 3. Mettez en surbrillance la distance que vous désirez ajouter à l'itinéraire et appuyez sur OK. L'itinéraire est recalculé.

#### Planification d'un itinéraire :

- 1. Appuyez sur la touche MENU, mettez en surbrillance Route Options (Options de route) puis appuyez sur OK.
- 2. Mettez en surbrillance Route Planner (Planificateur de route) et appuyez sur OK.
- 3. Dans la page Route List (Liste de routes) qui s'affiche, mettez en surbrillance New (Nouv.) et appuyez sur OK.
- 4. Choisissez Select your starting location (Sélect. vtre position de départ) et appuyez sur OK. Mettez en surbrillance l'une des trois options proposées puis votre position de départ.
- 5. Choisissez Select your destination (Sélect. votre destination) et appuyez sur OK. Mettez en surbrillance l'une des trois options proposées puis votre position de destination.
- 6. Dans la page Route Planner (Planificateur de route), mettez en surbrillance Navigate et appuyez sur OK.

#### Entrée de la position d'origine et réinitialisation des données de trajet

Entrée d'une position d'origine :

- Appuyez sur la touche MENU, mettez en surbrillance Route Options 1. (Options de route) puis appuyez sur OK.
- Mettez en surbrillance Set Home Location (Définir position origine) et 2. appuyez sur OK.
- 3. Mettez en surbrillance l'une des options suivantes : Use Current Location (Utiliser la position actuelle), Use FIND Menu (Utiliser menu Rechercher) ou Use Map (Utiliser carte), puis appuyez sur OK. Sélectionnez ensuite votre position d'origine.

#### Retour à la position d'origine : Maintenez enfoncée la touche FIND.

#### Réinitialisation des données du trajet ou de la vitesse maximale :

1. Dans la page Trip Information (Informations sur le trajet), mettez en surbrillance le bouton Trip (Trajt) ou Max, puis appuyez sur OK.

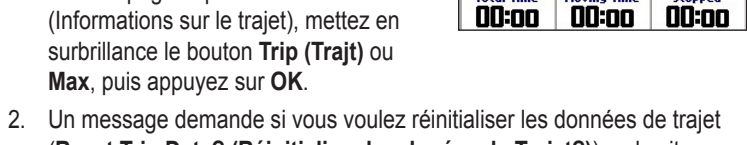

0.0m

0.0m

**0.0**%

- (Reset Trip Data? (Réinitialiser les donées de Trajet?)) ou la vitesse maximale (Reset Maximum Speed? (Réinitialiser Vitesse Maximale?)).
- 3. Mettez en surbrillance Yes (Oui) et appuyez sur OK. Les données sont réinitialisées.

### Introducción de desvíos y planificación de rutas

# Para agregar un desvío durante la ruta:

- 1. Pulse el botón MENU, resalte Opciones de ruta y pulse OK.
- 2. Resalte **Desvío** y pulse **OK**.
- 3. Resalte la distancia para la que desea modificar la ruta y pulse **OK**. Se volverá a calcular la ruta original.

#### Para planificar una ruta:

- 1. Pulse el botón MENU, resalte Opciones de ruta y pulse OK.
- 2. Resalte Plan de ruta y pulse OK.
- 3. Cuando aparezca la página Lista de ruta, resalte **Nuevo** y pulse **OK**.
- Resalte <Selecc. su localización de inicio> y pulse OK. Seleccione una de las tres opciones y elija la ubicación original.
- 5. Resalte <Seleccione su destino> y pulse OK. Elija una de las tres opciones y seleccione su destino.
- 6. En la ventana Plan de ruta, resalte Navegar y pulse OK.

### Establecimiento de la ubicación Inicio y restablecimiento de la información sobre el trayecto

#### Para definir la ubicación Inicio:

- Pulse el botón MENU, resalte Opciones de ruta y pulse OK.
- Resalte Configurar localización Inicio y pulse OK.
- 3. Seleccione una de las siguientes opciones: Utilizar localización actual, Utilizar Menú Buscar o Utilizar Mapa y pulse OK. A continuación, seleccione la ubicación Inicio.

#### Para ir a Inicio:

Mantenga pulsado el botón FIND.

#### Para restablecer los datos del trayecto o la velocidad máxima:

- 1. En la página de información sobre el trayecto, resalte el botón Tray. o Máx. y pulse **OK**.
- 2. Aparecerá un mensaje donde se le preguntará si desea restablecer los datos (¿Reiniciar datos de trayecto? o ¿Reiniciar velocidad máxima?).
- 3. Resalte Sí y pulse OK. Se restablecerán todos los datos.

|             | <b>0.0</b>                 | S<br>Max  |
|-------------|----------------------------|-----------|
| Overall Avg | Moving Avg<br><b>D.O</b> m | Max Speed |
| Total Time  | Moving Time                | Stopped   |

# Recherche de la position actuelle, utilisation de la fonction TracBack<sup>®</sup> et réglages

- Recherche de la position actuelle :
- 1. Appuyez sur FIND.
- 2. Sélectionner Where Am I? (Où suis-je?) et appuyez sur OK. Cette page affiche votre position actuelle et la liste des principales intersections à proximité.

#### Utilisation de la fonction TracBack :

- 1. Affichez la page Where Am I? (Où suis-je?) de la façon décrite ci-dessus. 2. Mettez en surbrillance TracBack et appuyez sur OK.
- 3. À l'affichage du message demandant si vous voulez passer en mode TracBack et revenir au début du trajet, mettez en surbrillance Yes (Oui) et appuyez sur OK.
- Mettez en surbrillance une préférence TracBack, soit Follow Track (Suivre 4. la trace), Faster Time (Meilleur temps) ou Shorter Distance (Distance plus courte), puis appuyez sur OK. Le Trail Guide calcule l'itinéraire.

#### Réglage du rétroéclairage :

- 1. Appuyez sur Power. Une fenêtre d'éclairage apparaît.
- 2. Appuyez sur le pavé directionnel vers la gauche ou la droite pour assombrir ou éclaircir le rétroéclairage. Appuyez ensuite sur OK.

#### Réglage du volume du haut-parleur :

Para averiguar dónde se encuentra:

1. Pulse el botón FIND.

Para utilizar TracBack:

2. Resalte TracBack y pulse OK.

Para ajustar la retroiluminación:

el comienzo del recorrido y pulse OK.

Para ajustar el volumen del altavoz externo:

arriba

ruta.

volumen.

- 1. Maintenez la touche VOLUME enfoncée pour afficher le curseur de volume
- 2. Appuyez sur le pavé directionnel vers la gauche ou vers la droite pour augmenter ou réduire le volume, puis appuyez sur OK.

Búsqueda de la ubicación actual, uso de

TracBack<sup>®</sup> e introducción de cambios

2. Resalte ¿Dónde estoy? y pulse OK. En esta página encontrará la ubicación donde se encuentra y los cruces más cercanos.

1. Abra la página de información ¿Dónde estoy? tal como se describe

3. Cuando se le indique, resalte Sí para desplazarse con TracBack hasta

rápida o Distancia más corta) y pulse OK. Trail Guide calculará la

4. Resalte una de las preferencias de TracBack (Seguir track, Vía

1. Pulse el botón de encendido. Se abrirá la ventana de iluminación.

2. Pulse el botón de dirección hacia la izquierda o la derecha para

1. Mantenga pulsado el botón de SONIDO para abrir el control de

subir o bajar el volumen y, a continuación, pulse OK.

atenuar o aumentar la retroiluminación. A continuación, pulse OK.

2. Pulse el **botón de dirección** hacia la izquierda o hacia la derecha para

# **Using Shortcuts**

### Shortcuts:

- Press and hold **FIND** to navigate to your Home location. •
- Press **FIND** two times to open the Recent Finds page.
- Press and hold **MENU** to open the Route Options menu.
- Press **MENU** two times to open the Settings page.
- Press and hold **OK** to open the Where Am I? page.
- Press **POWER** to adjust the backlight.
- Press zoom IN or OUT to page up or page down a list.
- Press IN and Power simultaneously if your Trail Guide freezes (stops responding to button presses).

# **Utilisation des raccourcis**

#### Raccourcis :

- Maintenez enfoncée la touche FIND pour revenir à la position initiale. •
- Appuyez deux fois sur FIND pour accéder directement aux derniers résultats de recherche.
- Maintenez enfoncée la touche MENU pour accéder au menu Route Options (Options de route)
- Appuyez deux fois sur **MENU** pour afficher la page Settings (Réglages).
- Maintenez enfoncée la touche **OK** pour afficher la page Where Am I? (Où suis-je?)
- Appuyez sur **POWER** pour régler le rétroéclairage.
- Appuyez sur zoom IN ou OUT pour faire défiler une liste vers le haut ou le bas.
- Si le Trail Guide cesse de répondre aux commandes, appuyez simultanément sur les touches IN et Power.

### Uso de accesos directos

#### Accesos directos:

- Mantenga pulsado el botón FIND para desplazarse hasta la ubicación • Inicio
- Pulse **FIND** dos veces para abrir la página Búsquedas recientes.
- Mantenga pulsado el botón MENU para abrir el menú Opciones de • ruta.
- Pulse MENU dos veces para abrir la página Configuraciones.
- Mantenga pulsado el botón **OK** para abrir la página ¿Dónde estoy?
- Pulse el botón de ENCENDIDO para ajustar la retroiluminación.
- Pulse los botones del zoom IN o OUT para desplazarse hacia arriba o hacia abajo por una lista.
- Pulse IN y el botón de encendido simultáneamente si Trail Guide se bloquea (no responde cuando se pulsan los botones).